# MARINE 🛈

## Purpose

Marine-ID is an integrated registration, authentication and accounting infrastructure for marine data users. The functions provided are:

- 1. User self-registration
- 2. Authentication and Single Sign On
- 3. Accounting

This document provide guidelines to integrate this functionalities in your web applications

# Integrate Authentication with MARINE ID, principles

### CAS presentation

Integrate authentication consist to implement a CAS SSO and manage the CAS API

You have to understand how this service works. For that, you can read the Wikipedia entry <u>https://en.wikipedia.org/wiki/Central\_Authentication\_Service</u>

The URL for authentication service is: https://users.marine-id.org/login

The CAS API allows service providers to rely on Marine-ID, to authenticate the users connecting the service and get some personal attributes (first name, email address, affiliation...).

For example:

- with phpCAS client : <u>https://wiki.jasig.org/display/casc/phpcas+examples</u>
- with java : <u>https://wiki.jasig.org/display/CASC/Saml11TicketValidationFilter+Example</u>

### Signing on workflow

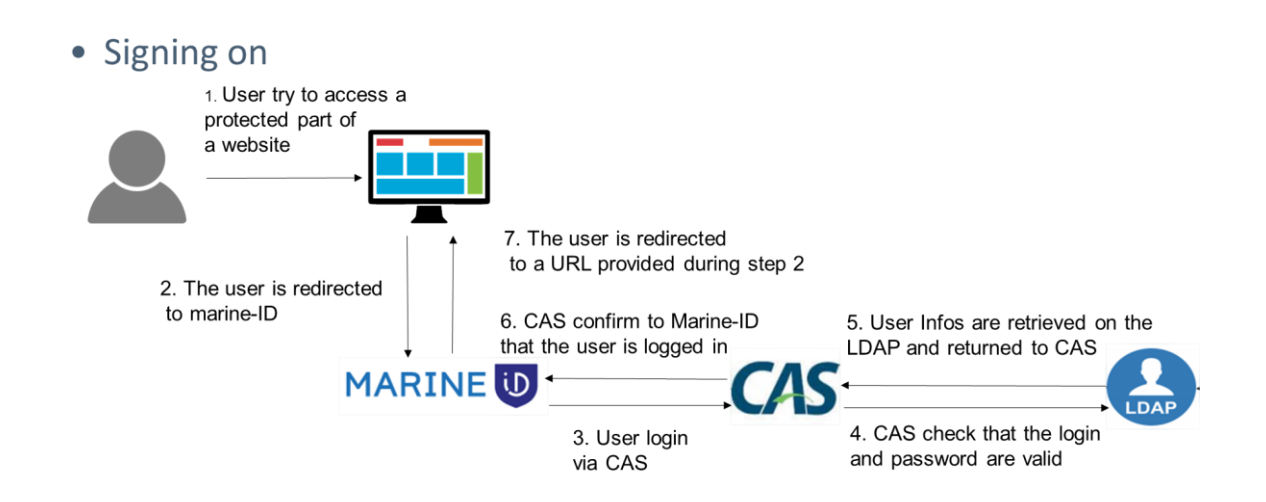

#### MARINE ID INTEGRATION MANUAL

# MARINE 🕖

### Exemple : Upload data in Seanoe

| D. Publish your marine research dat × +                                                                                                    |                                                                                                    | and the second second sec                                                                                                    |                                                |
|----------------------------------------------------------------------------------------------------|----------------------------------------------------------------------------------------------------|----------------------------------------------------------------------------------------------------|------------------------------------------------|
| ← → C B https://www.seance.org/html/publish-your-data.htm                                                                                                    |                                                                                                    |                                                                                                    | Q ☆ क़ ;                                       |
| 📕 Langage C 📕 java 📕 extra 📕 carto 📕 noSQL + Cloud 📕 linux 📕                                                                                                    | oracle 📕 veille 📕 angular material 📕 git 🦉 Onpeutlefaire.com  / 🧏 ChartDirector Chart 🛙 関 Ungit - a Git C                                                                                                    | 5UI 🛛 🚍 18 outils gratuits po: 🛛 📰 Perl 5 Regex Chea                                                                                                    | 🖅 🗾 EMODnet Physics 📑 Charpente à chevron: 🛛 🔅 |
| Addate your mark recent of a for a second of a second of a se | order       verte       ended meteriel       end       of       Opposite/Detraction         OE       Sea scientific open data publication         hyper marine data         bb your marine data         bb your data set is well described <sup>1</sup> , you should get a DOI within 24         essarily published in free access in SEANCE. However you fic by yourself the conditions of use<br>tha files for a maximum period of two years, for example to restrict access to data of a<br>dres yoethic revew. During the embrage period, the DOI is active and the description page of<br>Landing page) is available freely online.         files, hoose perennal at life formats.         files, hoose perennal at life formats. | 21 South groute (a)     Image: Control of Control of Control o | <ul> <li>Q.</li></ul>                          |
| Note that a d<br>of errors in y<br>Each data se<br>does not man<br>Once publish<br>dataset recor<br>Tabes ou no                                                                                                    | lata deposit is definitive. Data published in SEANOE cannot be deleted once published. In case<br>our data, you can update them however.<br>It is checked before being published. SEANOE is entitled to refuse a publication if the deposit<br>ch with its quality criteria or its theme (marine sciences).<br>Ited. SEANOE will survey the dataset citation in articles and will register these citations in the<br>d. Download statistics are reported to authors once a year.<br><b>O Publish your marine data</b><br>Inter statutes to TEMOE, please describe it so it can be easily re-used by anyone. For example, if you publish<br>is to be authorized and the marine approach and a sol user.                                                                                                    |                                                                                                    |                                                |

When you click publish your marine data, you are being redirected to the marine ID authentication page. Except if you already signed on with marine ID in your current session.

| Service Test central d'authentifice × +                     | H S 4 MARK MARK AUDO MICC MICC                                                                                                    | A facture -             |                     |       |
|-------------------------------------------------------------|----------------------------------------------------------------------------------------------------|-------------------------|---------------------|-------|
| ← → C A https://users.marine-id.org/login?service=https%3A% |                                                                                                    |                         |                     | ☆ ≑ : |
| 📃 Langage C 📃 java 📃 extra 📃 carto 📃 noSQL + Cloud 📃 linux  | 📕 oracle 📕 veille 📕 angular material 📕 git 🙋 Onpeutlefaire.com   /                                                                                   | 🗱 ChartDirector Chart G | 🖸 Ungit - a Git GUI | »     |
|                                                             | ×                                                                                                    |                         |                     |       |
|                                                             | MARINE                                                                                                    |                         |                     |       |
|                                                             | Lusername                                                                                                    |                         |                     |       |
|                                                             | Password                                                                                                    |                         |                     |       |
|                                                             | Prévenez-moi avant d'accéder à d'autres services.                                                                                                    |                         |                     |       |
|                                                             | SE CONNECTER                                                                                                    |                         |                     |       |
|                                                             | Pour des raisons de sécurité, veuillez vous déconnecter et fermer<br>votre navigateur lorsque vous avez fini d'accéder aux services<br>authentifiés. |                         |                     |       |
|                                                             | Register Forgotten username<br>Forgotten password Change password                                                                                    |                         |                     |       |
|                                                             | Marine-id supports user authentication for EMODnet, SeaDataNet,<br>Coriolis data services                                                            |                         |                     |       |
|                                                             |                                                                                                    |                         |                     |       |
|                                                             |                                                                                                    |                         |                     |       |
|                                                             |                                                                                                    |                         |                     |       |
|                                                             |                                                                                                    |                         |                     |       |
|                                                             |                                                                                                    |                         |                     |       |
|                                                             |                                                                                                    |                         |                     |       |
|                                                             |                                                                                                    |                         |                     |       |
|                                                             |                                                                                                    |                         |                     |       |

From this page, you can sign on or register. At the end of the registration (or sign on if you already have an account), you are being redirected to your coming from URL.

# MARINE 🛈

In your application, you can access to the connected user's information's. Below, retrieve the user attributes in Java/JSP

```
AttributePrincipal principal = (AttributePrincipal)request.getUserPrincipal();
Map attributes = principal.getAttributes();
Iterator attributeNames = attributes.keySet().iterator();
for (; attributeNames.hasNext();) {
    String attributeName = (String) attributeNames.next();
    Object attributeValue = attributes.get(attributeName);
}
```

To implement this comportment, you have to modify your application following the next chapter explanations

# Modify your J2EE web application

### Principles

Note that depending on the context, "filter" or "servlet filter" may refer to the filter element in web.xml or to the underlying Java class that implements filter behavior. Here it refers to the filter definition that is added to web.xml. You will almost certainly need to define these 3 filters:

- CAS Authentication Filter
- CAS Validation Filter
- CAS HttpServletRequestWrapper Filter

There are other filters you may also want to declare (see the CAS Client documentation.) In addition, filter-mapping elements need to be added to web.xml to make sure that incoming requests are processed by the correct underlying filters. See the web.xml fragments below, as well as the CAS Client documentation for how to set up filters for the various CAS protocols.

You can read https://cuit.columbia.edu/cas-authentication/java

### The Authentication Filter

You have to add a filter entry in your web.xml

```
<filter>
<filter-name>CAS Authentication Filter</filter-name>
<filter-class>org.jasig.cas.client.authentication.AuthenticationFil
ter</filter-class>
<init-param>
<param-name>casServerLoginUrl</param-name>
<param-value>https://users.marine-id.org/login</param-value>
```

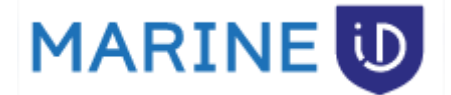

</init-param> <init-param> <param-name>serverName</param-name> <param-value><u>https://your-hostname</u></param-value>

</init-param>

</filter>

<filter-mapping>

<filter-name>CAS Authentication Filter</filter-name>

<url-pattern>/\*</url-pattern>

</filter-mapping>

### The Validation Filter

You have to add a filter and a filter-mapping entries in your web.xml

```
<filter>
```

```
<filter-name>CAS Validation Filter</filter-name>
```

<filter-class>org.jasig.cas.client.validation.Cas20ProxyReceivingTicketValidat
ionFilter</filter-class>

<init-param>

<param-name>casServerUrlPrefix</param-name>

<param-value>https://users.marine-id.org</param-value>

</init-param>

<init-param>

<param-name>serverName</param-name>

<param-value>https://your-hostname</param-value> <-- hostname of registered
.</pre>

URLs

</init-param>

#### </filter>

<filter-mapping>

<filter-name>CAS Validation Filter</filter-name>

<url-pattern>/\*</url-pattern>

```
</filter-mapping>
```

| MARINE | iD |
|--------|----|
|        |    |

The HttpServletRequest Wrapper Filter You have to add a filter entry in your web.xml

```
<filter>
<filter-name>CAS HttpServletRequest Wrapper Filter</filter-name>
<filter-class>org.jasig.cas.client.util.HttpServletRequestWrapperFilter</filter
r-class>
</filter>
<filter-mapping>
<filter-name>CAS HttpServletRequest Wrapper Filter</filter-name>
</filter-name>CAS HttpServletRequest Wrapper Filter</filter-name>
</filter-name>CAS HttpServletRequest Wrapper Filter</filter-name>
</filter-name>CAS HttpServletRequest Wrapper Filter</filter-name>
</filter-name>CAS HttpServletRequest Wrapper Filter</filter-name>
</filter-name>CAS HttpServletRequest Wrapper Filter</filter-name>
</filter-name>
</filter-name>
</filter-name>
</filter-name>
</filter-name>
</filter-name>
</filter-name>
</filter-name>
</filter-name>
</filter-name>
</filter-name>
</filter-name>
</filter-name>
</filter-name>
</filter-name>
</filter-name>
</filter-name>
</filter-name>
</filter-name>
</filter-name>
</filter-name>
</filter-name>
</filter-name>
</filter-name>
</filter-name>
</filter-name>
</filter-name>
</filter-name>
</filter-name>
```

### Add marine ID log

Just add a new logger in your log configuration file

### **Required libraries**

```
cas-client-core-x.x.x.jar
commons-logging-x.x.jar
log4j-x.x.x.jar
jstl.jar
opensaml-x.x.jar
xmlsec-x.x.x.jar
```